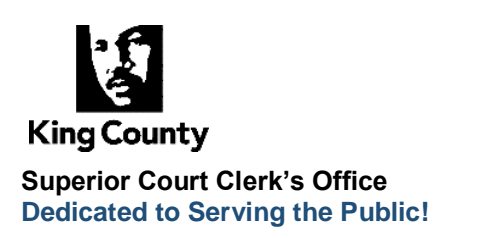

Visit Us Online: https://kingcounty.gov/en/dept/dja

## **E-FILING AN AMENDED PETITION**

There are some instances where the King County Superior Court may ask the petitioner of a civil protection order to file an amended petition with the clerk. In these instances, you may file the amended petition **in person** at any of our office locations, or you may electronically file through our **E-Filing system** by following the below instructions.

• After filing an amended petition either in person or electronically, you must connect with the clerk regarding next steps for your case.

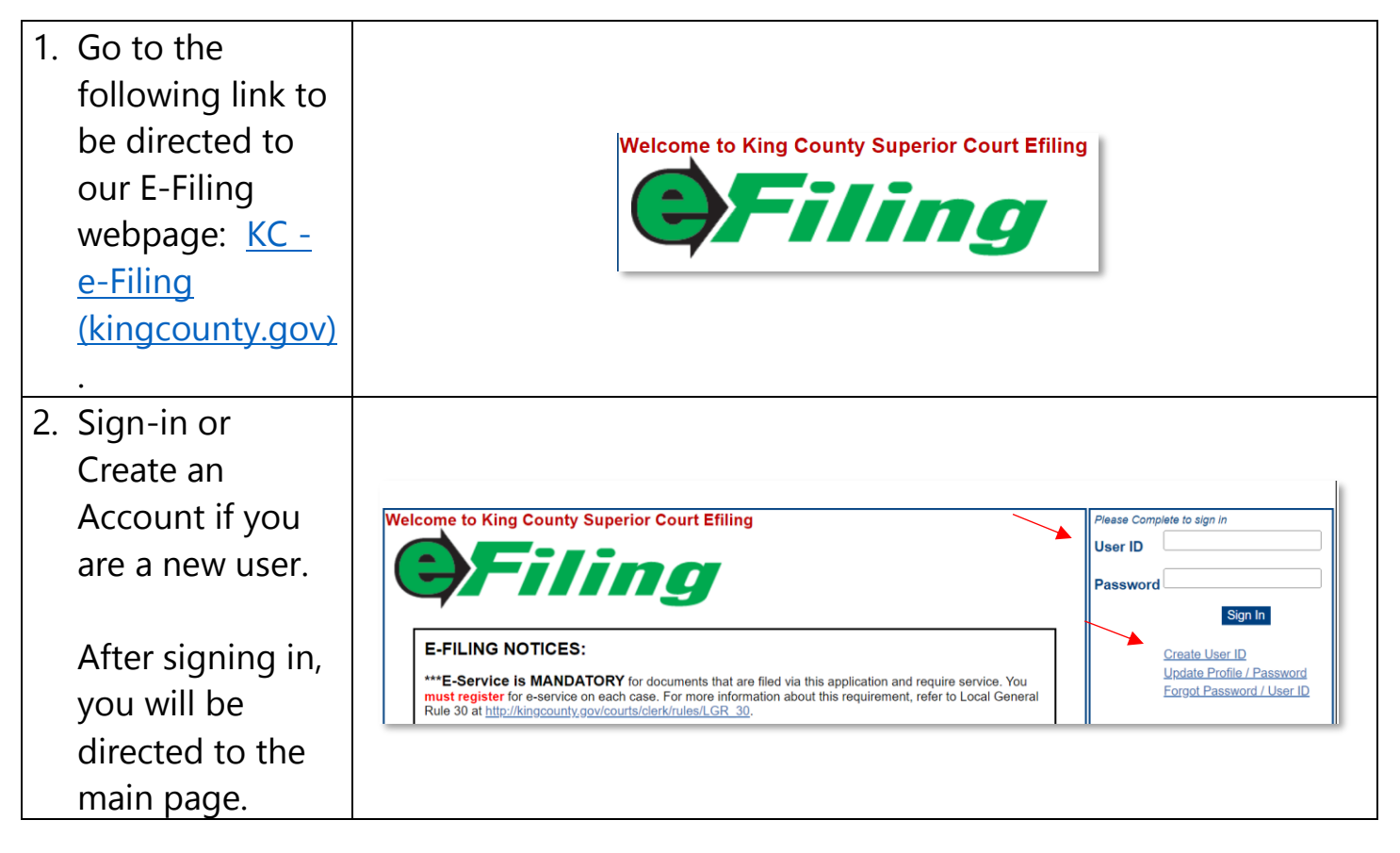

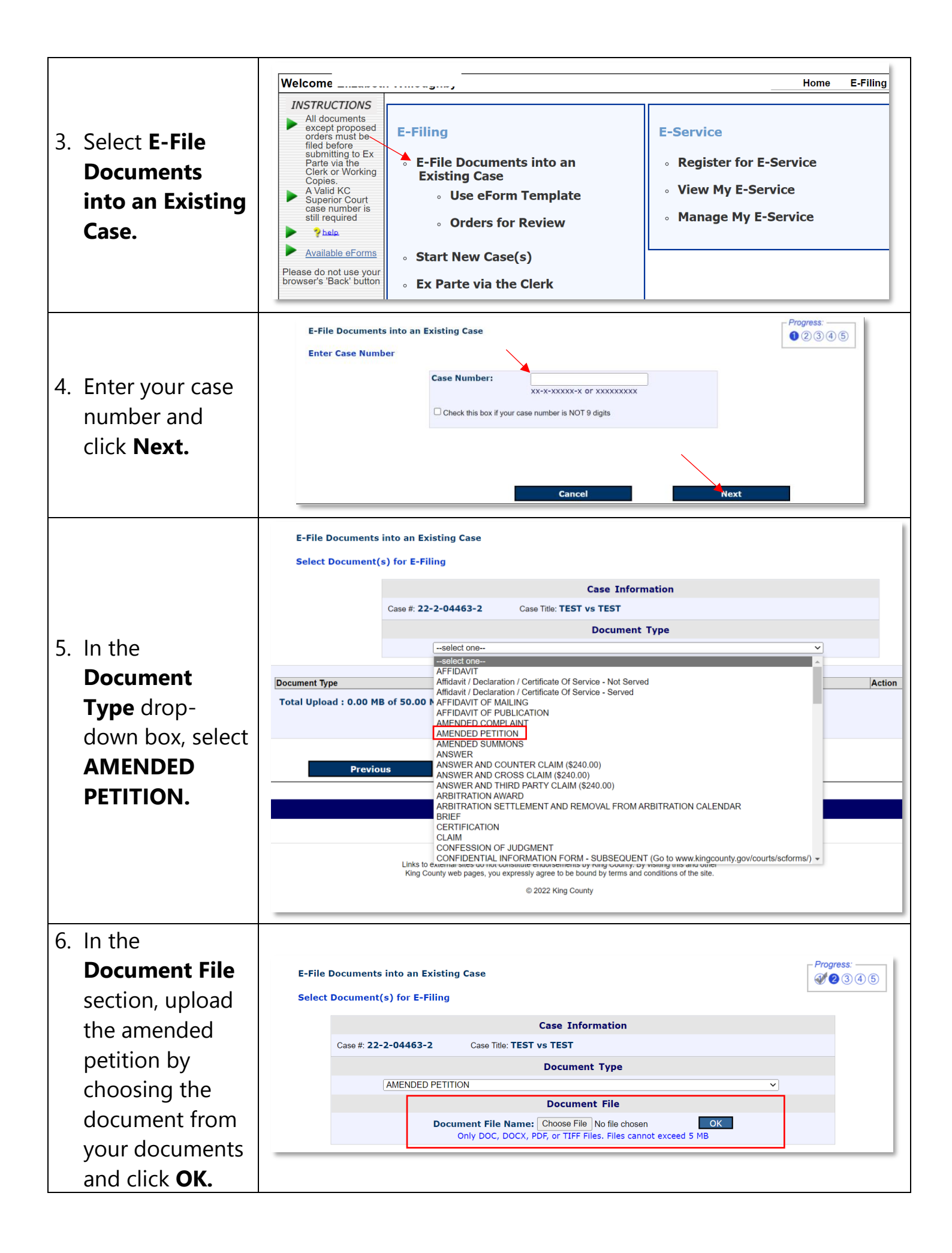

| 7. | Optional:                                                                        |                                                                                                    |  |  |  |  |  |
|----|----------------------------------------------------------------------------------|----------------------------------------------------------------------------------------------------|--|--|--|--|--|
|    | Upload any                                                                       | E-File Documents into an Existing Case                                                                                                    |  |  |  |  |  |
|    | attachments                                                                      | Select Document(s) for E-Filing                                                                                                    |  |  |  |  |  |
|    | that go with                                                                     | Case Information                                                                                                    |  |  |  |  |  |
|    | your amended                                                                     | Case #: 22-2-04463-2 Case Title: TEST vs TEST                                                                                                    |  |  |  |  |  |
|    | petition in the                                                                  | Document Type         File Name         Size (KB)         Action           AMENDED PETITION         CPO-petition-protection-order.pdf         367         Delete                                                                                                    |  |  |  |  |  |
|    | Enter                                                                            | Enter Attachments           Choose File         No file chosen                                                                                                    |  |  |  |  |  |
|    | Attachments                                                                      | Only DOC, DOCX, PDF, or TIFF Files. Files cannot exceed 5 MB                                                                                                    |  |  |  |  |  |
|    | section.                                                                         |                                                                                                    |  |  |  |  |  |
| 8. | After you have<br>completed<br>uploading all<br>documents, click<br><b>Next.</b> | E-File Documents into an Existing Case<br>Select Document(s) for E-Filing<br>Case Information<br>Case #: 22-2-04463-2 Case Title: TEST vs TEST<br>Document Type File Name Size (KB) Action<br>AMENDED PETITION CPO-petition-protection-order.pdf 367 Delete<br>Enter Attachments<br>Choose File No file chosen OK<br>Only DOC, DOCX, PDF, or TIFF Files. Files cannot exceed 5 MB<br>Document Type File Name Size (KB) Action<br>Total Upload : 0.36 MB of 50.00 MB<br>Add Additional Document |  |  |  |  |  |
|    |                                                                                  | E-File Documents into an Existing Case                                                                                                    |  |  |  |  |  |
| 9. | In the Summary                                                                   | Summary                                                                                                    |  |  |  |  |  |
| 5. | screen, review<br>all documents<br>before<br>proceeding to                       | Case<br>Number:22-2-04463-2Case Designation:SEACase Title:TEST vs TESTUser Name:-                                                                                                    |  |  |  |  |  |
|    | ensure the                                                                       | Document Type File Name Attachment(s)                                                                                                    |  |  |  |  |  |
|    | correct                                                                          | AMENDED PETITION <u>CPO-petition-protection-order.pdf</u>                                                                                                    |  |  |  |  |  |
|    | documents have<br>been uploaded.                                                 | E-Filing does not automatically submit working copies to the court. If this filing requires working copies, you may submit them electronically by selecting the "Working Copies" button after clicking "E-File Now."           Previous         Save and Exit         E-File Now                                                                                                    |  |  |  |  |  |

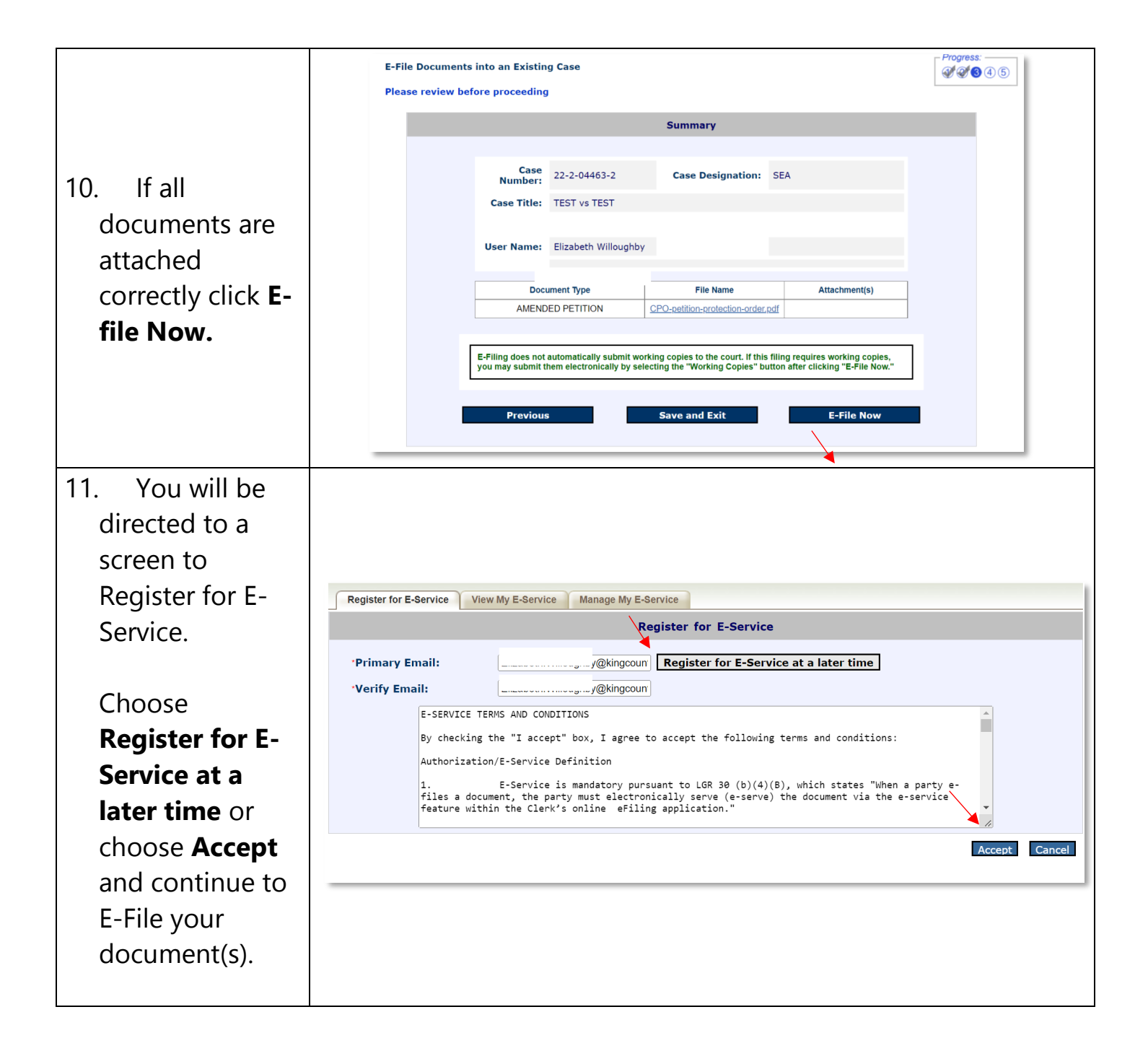

| 12. A<br>confirmation<br>message will<br>appear showing<br>your<br>document(s)<br>were received | Thank you. Your document(s) has been received by the Clerk.<br>Click here to submit your Working Copies electronically<br>Click here to submit documents to Ex Parte via the Clerk<br>Click here to submit Proposed Order (Family Law) |                                |                             |                                                                        |                                                       |  |
|-------------------------------------------------------------------------------------------------|----------------------------------------------------------------------------------------------------|--------------------------------|-----------------------------|------------------------------------------------------------------------|-------------------------------------------------------|--|
| by the Clerk.                                                                                   | King County Superior Court Clerk's Office Eriling Confirmation Receipt                                                                                                    |                                |                             |                                                                        |                                                       |  |
| No further<br>action on the E-<br>Filing website is<br>necessary.                               | Case Number:<br>Case Title:<br>Filed By:                                                                                                    | 22-2-04463-2<br>TEST vs TEST   |                             | Case Designation:<br>Submitted<br>Date/Time:<br>Received<br>Date/Time: | SEA<br>12/2/2022 12:48:55 PM<br>12/2/2022 12:48:55 PM |  |
| Please contact                                                                                  | lleer ID                                                                                                    | TD:                            |                             | WSBA #                                                                 |                                                       |  |
| the clerk to<br>receive next<br>steps after<br>uploading your<br>amended<br>petition            |                                                                                                    | Document Type AMENDED PETITION | File N<br>CPO-petition-prof | ame iection-order.pdf                                                  | Attachment(s)                                         |  |

If you need assistance with E-Filing or are experiencing technical difficulties please contact eServices at: (206) 477-300 or <u>eServices@kingcounty.gov</u>.

To speak with a protection order clerk after submitting your amended petition, please visit our office in person or call at: (206) 477-0845 (Seattle) or (206) 477-3041 (Kent)

The Clerk's Office is open Monday through Friday from 9:00 a.m. to 4:30 p.m. Closed during holidays.